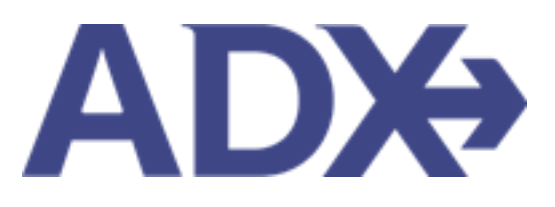

Quick Guide -Communication Profile

## Contents

| 1.1. | COI | MMUNICATION PROFILE                                         |
|------|-----|-------------------------------------------------------------|
| 1.1. | 1   | Update Public Profile                                       |
| 1.1. | 2   | Specify Address and Upload Portrait5                        |
| 1.1. | 3   | Brand Settings6                                             |
| 1.1. | 4   | Upload Your Logo9                                           |
| 1.1. | 5   | Define Standard Notes for Inclusion in Client Itineraries12 |
| 1.1. | 6   | Define Description for Planning Fee Agreement               |
| 1.1. | 7   | Customize Body Text of Itinerary Emails                     |
| 1.1. | 8   | Define Your Email Signature                                 |
| 1.1. | 9   | Customize Bon Voyage and Welcome Home Emails16              |
| 1.1. | 10  | Set Advisor Loyalty Number for Hotels                       |

## 1.1. COMMUNICATION PROFILE

The communication profile page will allow customization of content appearing on the itinerary such as advisor signature, default notes and branding and logos. Set your public Travel Edge profile to be visible on the Travel Edge website. It also will store advisor hotel loyalty numbers. **To expand a section, press the v on the right side** 

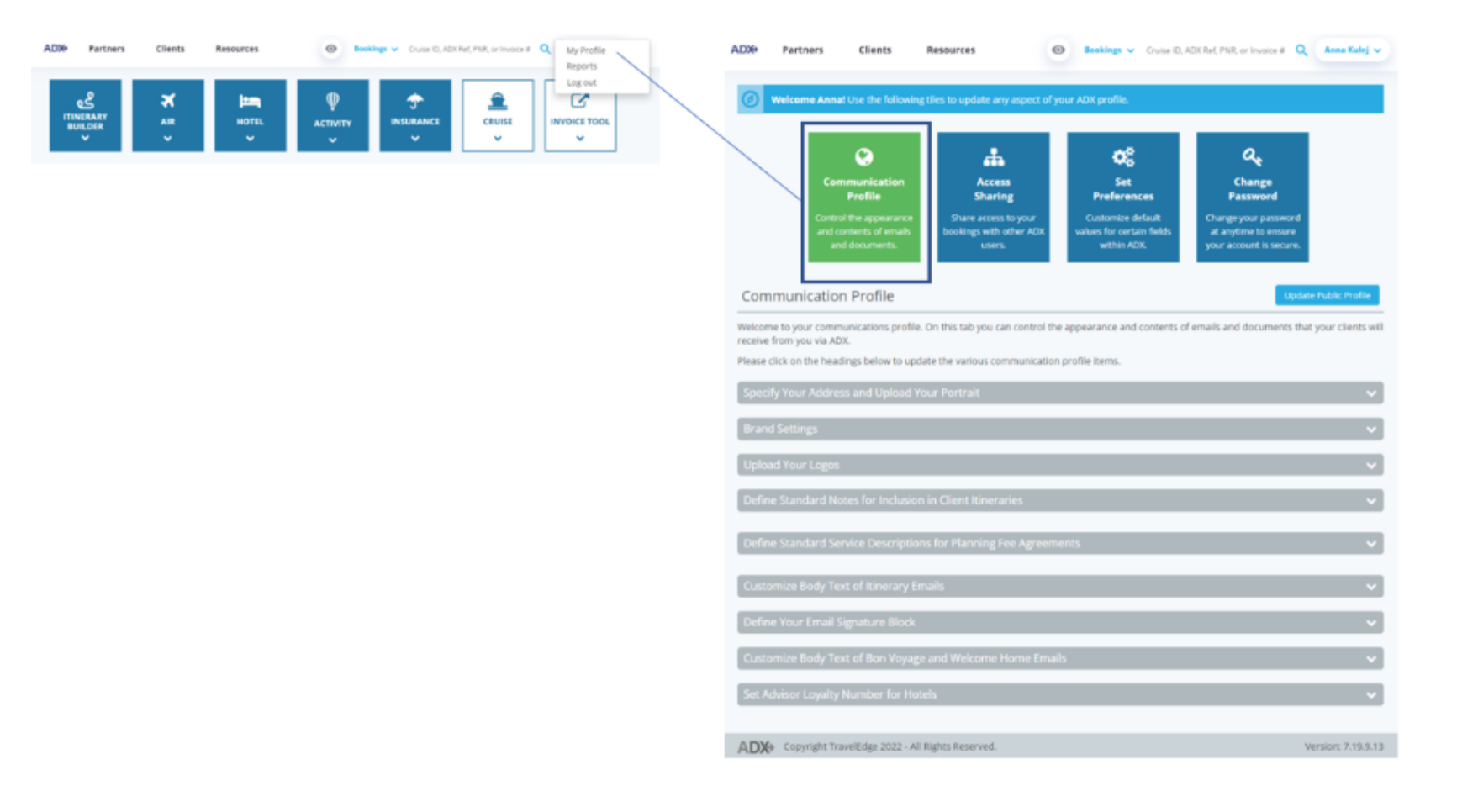

#### 1.1.1 Update Public Profile

Create an advisor profile showcasing who you are, your expertise, awards and reviews and be searchable on the Travel Edge website, <u>advisor</u> <u>page</u>. Once you fill in the details make sure you make your profile active. Updates to the profile may take up to 24 hours to appear on the website.

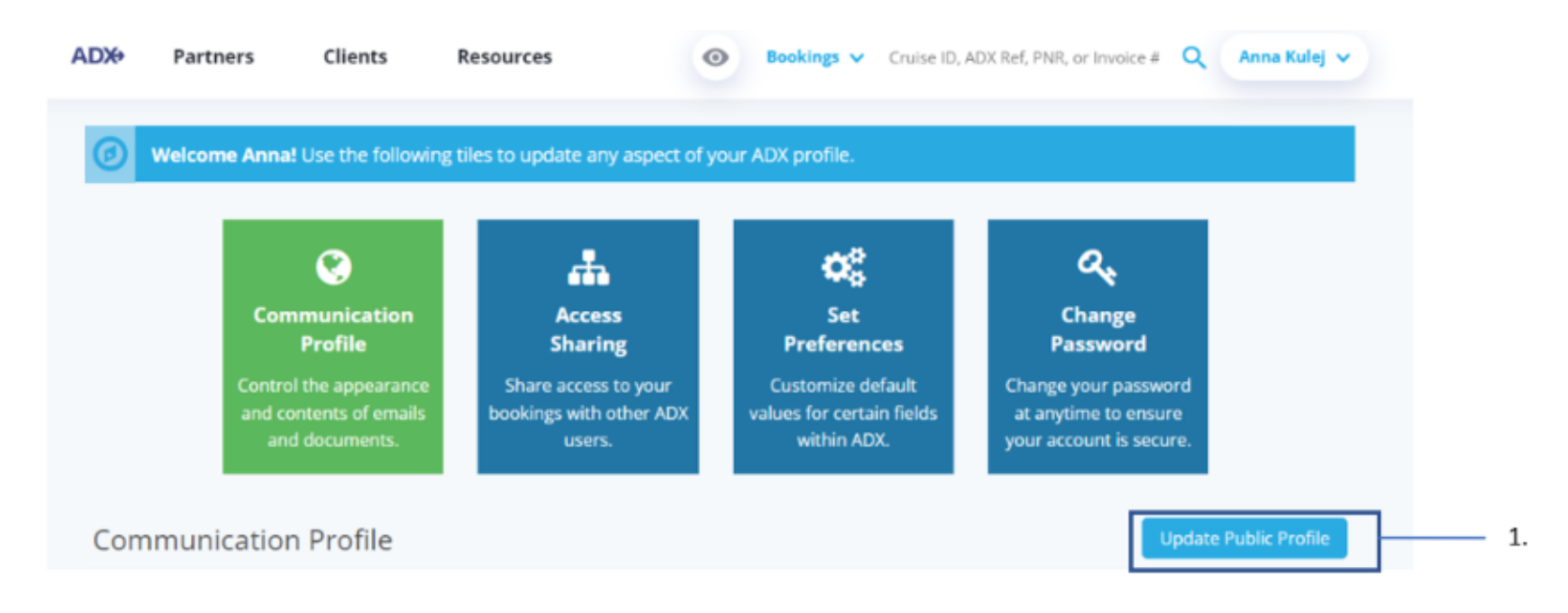

| ×= | Steps                       |   | Notes                     |
|----|-----------------------------|---|---------------------------|
| 1. | Click Update Public Profile | • | Located on the right side |

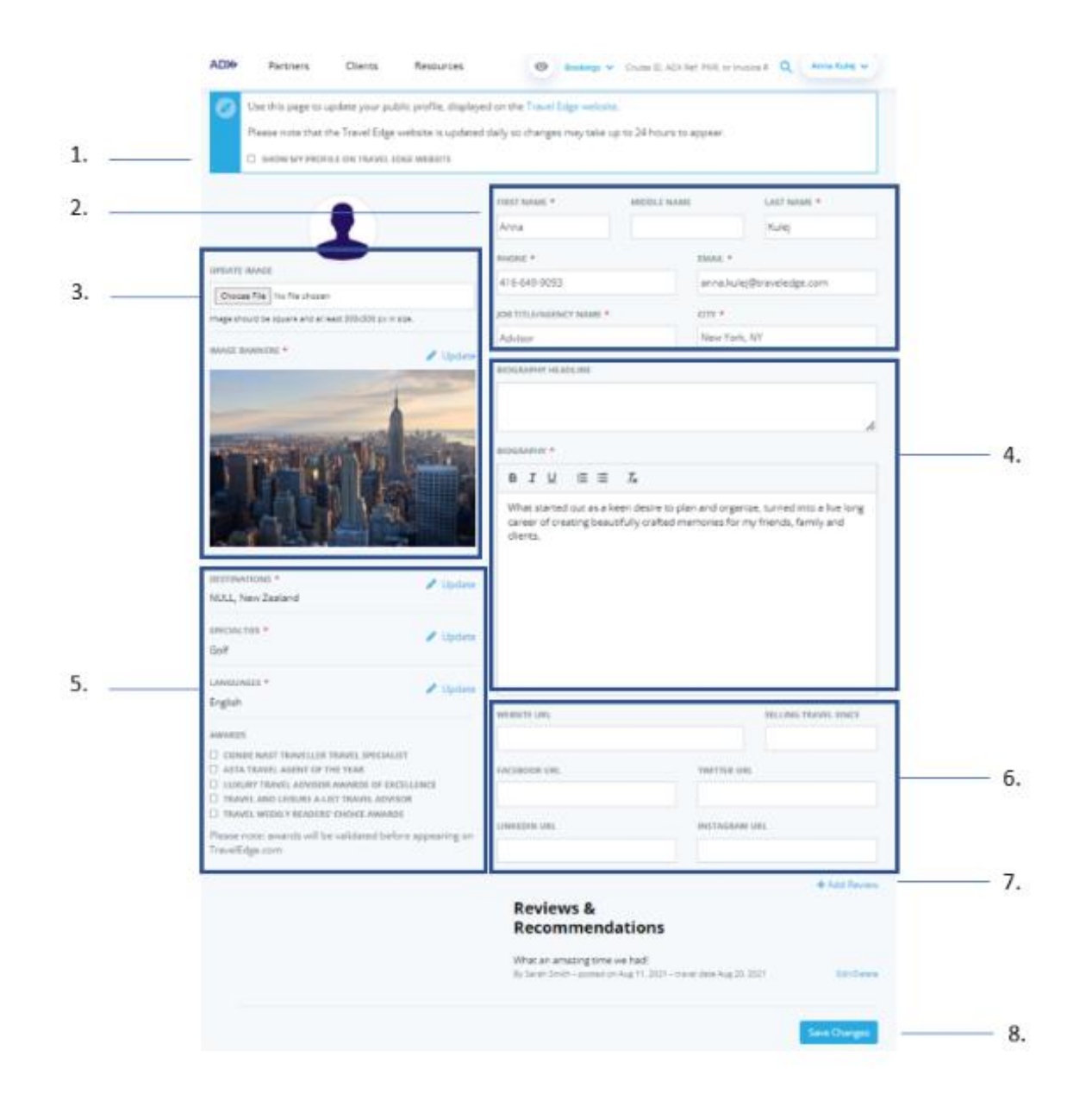

| >>><br> | Steps                                  |                                                                                                    | Notes                                                                                                    |
|---------|----------------------------------------|----------------------------------------------------------------------------------------------------|----------------------------------------------------------------------------------------------------|
| 1.      | Check box to make profile public       | C     C     C     C     C     C     C     C     C     C     C     C     C     C     C     C     C     C     C     C | Check the "Make Public" checkbox for the profile to<br>be active<br>Profile will NOT show on the Travel Edge website if<br>his is not checked<br>Updates may take 24 hours to appear<br>Website: <u>https://www.traveledge.com/our-advisors</u> |
| 2.      | Fill in contact details                | • 1                                                                                                    | Aandatory fields marked with *                                                                                                    |
| 3.      | Upload profile image and banner image  | • E<br>• E                                                                                                    | Banner image is mandatory<br>Banner image appears at the top of the TE profile page<br>as a highlighted image                                                                                                    |
| 4.      | Enter a bio and bio headline           | • <i>E</i>                                                                                                    | Biography is mandatory                                                                                                    |
| 5.      | Add specialty information              | <ul> <li><i>H</i></li> <li><i>H</i></li> <li><i>H</i></li> <li><i>H</i></li> <li><i>H</i></li> </ul>                | Highlight destinations you specialize in<br>Enter specialties you service<br>Enter languages you service<br>Highlight awards and accolades you've received                                                                                      |
| 6.      | Add social media links                 | •                                                                                                    |                                                                                                    |
| 7.      | Add reviews and client recommendations | • 1                                                                                                    | Aultiple entries permitted                                                                                                    |
| 8.      | Save changes                           | • (                                                                                                    | Updates may take up to 24 hours to appear                                                                                                    |

## 1.1.2 Specify Address and Upload Portrait

Your default profile will automatically populate based on the office you are associated with. Your communication profile is what will show on the client itinerary. As an IC you can update all information in your communication profile EXCEPT for your email address.

| Communication Pro                                                                                                    | ofile                                                                          |                                                                                                    |                                                                                  | Update Public Profile                                                         |
|----------------------------------------------------------------------------------------------------|--------------------------------------------------------------------------------|----------------------------------------------------------------------------------------------------|----------------------------------------------------------------------------------|-------------------------------------------------------------------------------|
| Welcome to your communicat<br>receive from you via ADX.                                                              | tions profile. On this                                                         | tab you can control the appearanc                                                                             | e and contents of email                                                          | s and documents that your clients will                                        |
| Please click on the headings b                                                                                       | elow to update the v                                                           | various communication profile iten                                                                            | 15.                                                                              |                                                                               |
| Specify Your Address and                                                                                             | d Upload Your Por                                                              | trait                                                                                                    |                                                                                  | ^                                                                             |
| When ADX generates a PDF iti<br>the advisor. If you would like y<br>below.<br><b>Note – if you are an "inside ac</b> | nerary, invoice or "co<br>your address to appe<br><b>dvisor"/employee, y</b> o | ompare" table for sending to your dear different than your default brar<br>ou will not be able to change your | clients, there is a sectior<br>ach address on client do<br><b>email address.</b> | n that contains information about you,<br>cuments, please specify the details |
|                                                                                                    | Default Profile                                                                |                                                                                                    | Communication                                                                    | Profile                                                                       |
|                                                                                                    | Name                                                                           | Anna Kulej                                                                                                    | Name                                                                             | Anna Kulej                                                                    |
|                                                                                                    | Company                                                                        | TravelEdge Dev                                                                                                | Company                                                                          | Anna's Travel                                                                 |
|                                                                                                    | Email                                                                          | anna.kulej@traveledge.com                                                                                     | Email                                                                            | anna.kulej@traveledge.com                                                     |
|                                                                                                    | Phone                                                                          | 1-800-387-2977                                                                                                | Phone                                                                            | 1-800-387-2977                                                                |
| The and the                                                                                                    | Fax                                                                            |                                                                                                    | Mobile                                                                           |                                                                               |
|                                                                                                    | Address                                                                        | Schattau 1                                                                                                    | Fax                                                                              |                                                                               |
| Delete   Change                                                                                                    |                                                                                | Russbach, Devonshire, 5442,                                                                                   | 6 d d                                                                            |                                                                               |
|                                                                                                    |                                                                                | Bermuda                                                                                                    | Address                                                                          | ADDRESS                                                                       |
|                                                                                                    |                                                                                |                                                                                                    |                                                                                  | 2786 MILWAUKEE RD                                                             |
|                                                                                                    |                                                                                |                                                                                                    |                                                                                  | Address Line 2                                                                |
|                                                                                                    |                                                                                |                                                                                                    |                                                                                  | CITY                                                                          |
|                                                                                                    |                                                                                |                                                                                                    |                                                                                  | Beloit                                                                        |
|                                                                                                    |                                                                                |                                                                                                    |                                                                                  | COUNTRY                                                                       |
|                                                                                                    |                                                                                |                                                                                                    |                                                                                  | United States 🗸                                                               |
|                                                                                                    |                                                                                |                                                                                                    |                                                                                  | STATE/PROVINCE                                                                |
|                                                                                                    |                                                                                |                                                                                                    |                                                                                  | Alabama 🗸                                                                     |
|                                                                                                    |                                                                                |                                                                                                    |                                                                                  | ZIP/POSTAL CODE                                                               |
|                                                                                                    |                                                                                |                                                                                                    |                                                                                  | 53511                                                                         |
|                                                                                                    |                                                                                |                                                                                                    |                                                                                  |                                                                               |
|                                                                                                    |                                                                                |                                                                                                    |                                                                                  | Save Profile Changes                                                          |

## 1.1.3 Brand Settings

The itinerary brand settings allow you choose from two different types of cover letters: **TE branded and White Labeled** The Travel Edge theme showcases the TE colors on the cover page whereas the White Label theme has a white background.

|        | Communication Profile Update Public Profile                                                                                                    |
|--------|----------------------------------------------------------------------------------------------------|
|        | Welcome to your communications profile. On this tab you can control the appearance and contents of emails and documents that your clients will receive from you via ADX.                                                                                                    |
|        | Please click on the headings below to update the various communication profile items.                                                                                                    |
|        | Specify Your Address and Upload Your Portrait 🔹                                                                                                    |
|        | Brand Settings                                                                                                    |
| 1      | Brand Theme Travel Edge White Label                                                                                                    |
| 2<br>3 | Itinerary templates         Image: Second second s |

| <br>>>> | Section                        |             | Notes                                                         |
|---------|--------------------------------|-------------|---------------------------------------------------------------|
| 1.      | Click on brand theme to select | • <i>To</i> | ggle between the Travel Edge and the White Label brand themes |
| 2.      | Click on template to review    | • En        | large image to review                                         |
| 3.      | Click star in corner to select | • Th        | s will set the default for the itinerary                      |

#### **Travel Edge Templates**

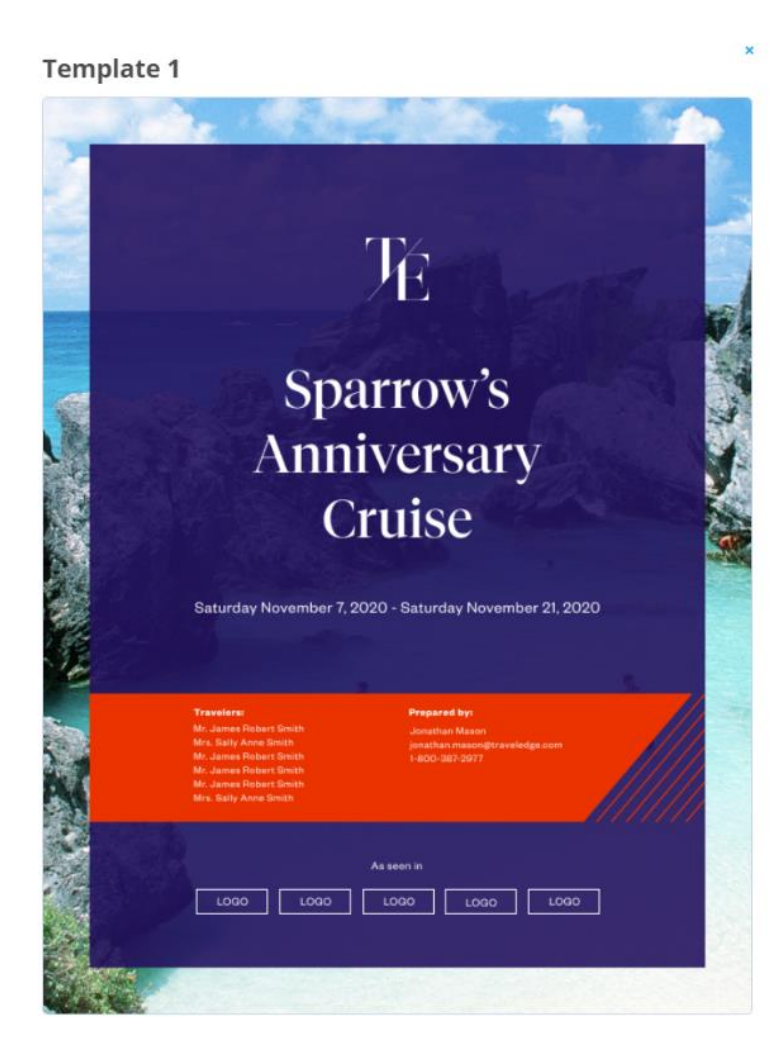

Template 2

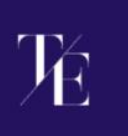

# Sparrow's Anniversary Cruise

Saturday November 7, 2020 - Saturday November 21, 2020

Mr. James Robert Smith, Mr. James Robert Smith, Mr. James Robert Smith, Mr. James Robert Smith, Mr. James Robert Smith,

reparad by: onathan Mason mathan mason@traveled; ann.mat.com@traveled;

#### White Label Templates

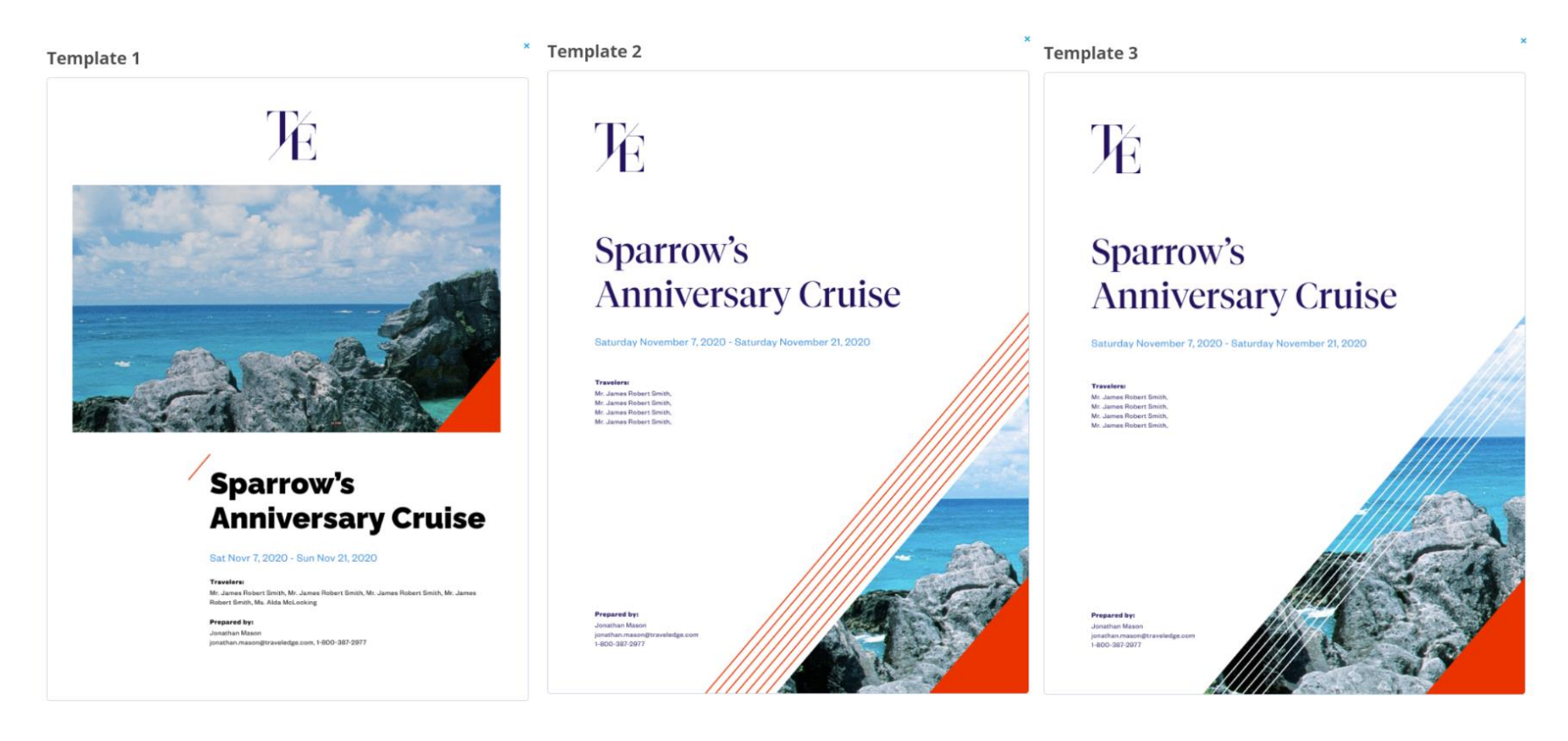

#### 1.1.4 Upload Your Logo

Your logo can be uploaded and used in three different ways on the client itinerary:

- $\circ$  On the title page
- On the footer of each page
- On the invoice and comparison documents

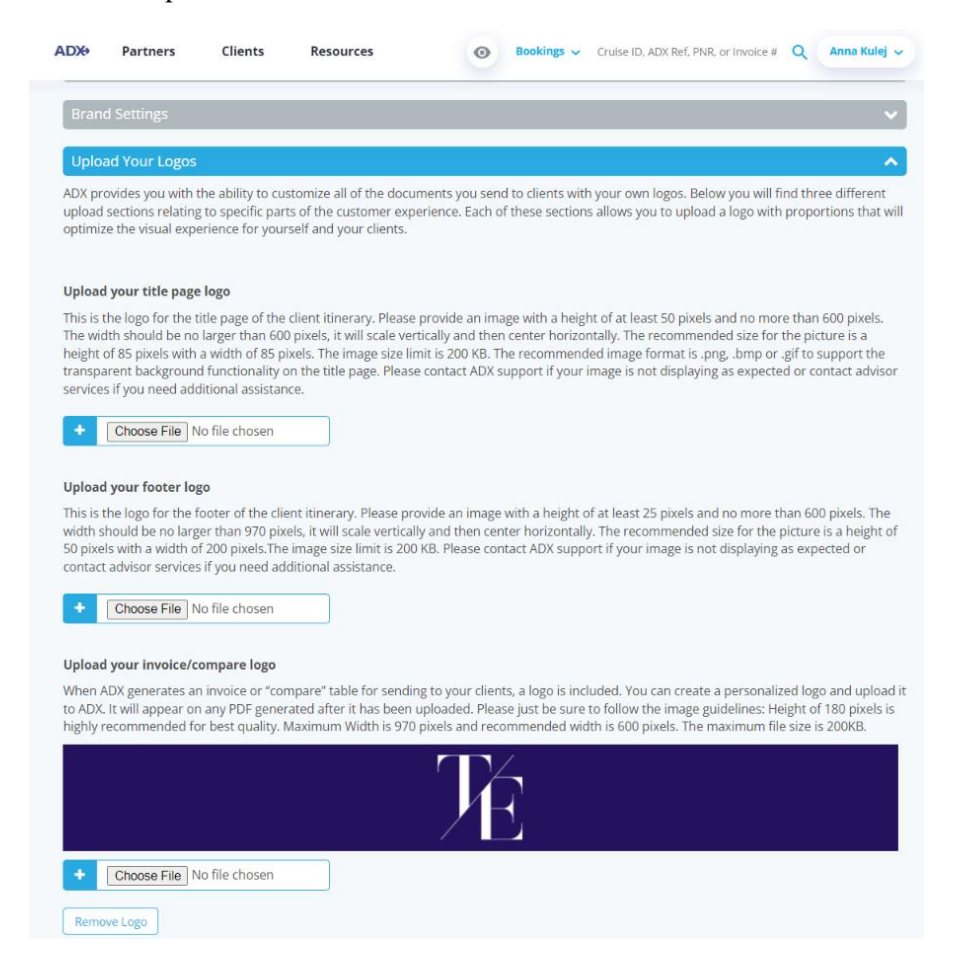

When uploading files be sure to check the requirements for each logo type to ensure it will look proper on the client document.

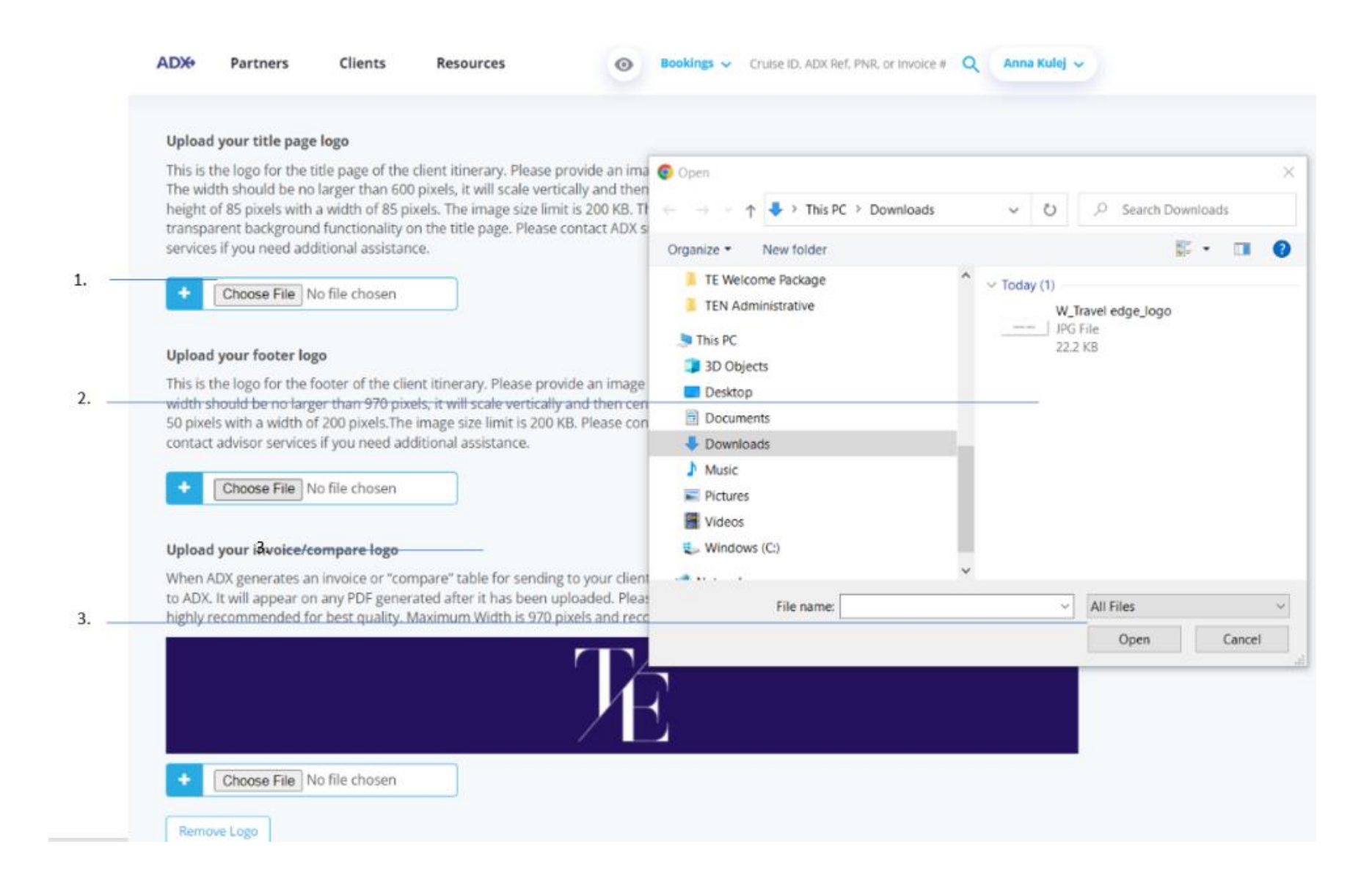

| <br>>>> | Steps                              |                                       | Notes                                                                                                    |
|---------|------------------------------------|---------------------------------------|----------------------------------------------------------------------------------------------------|
| 1.      | Click CHOOSE FILE on the logo type | S     S     N     C     C     C     P | Select from title page, footer, invoice/compare<br>Maximum file size 200 mb<br>Check the min-max height size requirement<br>Check the width min-max size requirement<br>Recommended: |
| 2.      | Locate the file on your computer   | •                                     |                                                                                                    |
| 3.      | Press OPEN                         | • 7<br>• 1                            | This will attach the file to the logo selected<br>If file does not meet requirements an error will appear<br>and file will not attach                                                |

## 1.1.5 Define Standard Notes for Inclusion in Client Itineraries

Create predefined notes in your profile to quickly add messaging to your client itineraries. You can create unlimited notes in your profile.

| Specify Your Address and Upload Your Portrait                                                                                                    |                                                                                                    |                                                                                                    |                                                                            |  |  |  |  |  |
|----------------------------------------------------------------------------------------------------|----------------------------------------------------------------------------------------------------|----------------------------------------------------------------------------------------------------|----------------------------------------------------------------------------|--|--|--|--|--|
| Brand Settings                                                                                                    |                                                                                                    |                                                                                                    |                                                                            |  |  |  |  |  |
| Upload Your Logos                                                                                                    |                                                                                                    |                                                                                                    |                                                                            |  |  |  |  |  |
|                                                                                                    | Define Standard Notes for Inclusion in Client Itineraries                                                                                      |                                                                                                    |                                                                            |  |  |  |  |  |
| Define Standard Notes for Inclus                                                                                                    | ion in Client Itineraries<br>erary, invoice or "compare" tab                                                                                   | ble to your clients, ADX gives you the ability to add o                                                                                                    | r edit notes that will be                                                  |  |  |  |  |  |
| Define Standard Notes for Inclus<br>When you are preparing to send an iti<br>included in the PDF. To save you from<br>nessages that you can insert into the<br>DX.                                       | ion in Client Itineraries<br>erary, invoice or "compare" tab<br>e-typing or copying & pasting t<br>inerary before sending it out. Y            | ble to your clients, ADX gives you the ability to add o<br>the same content into each itinerary, you can define<br>You can also pick one message to be defaulted into<br>inv additional notes or information. | r edit notes that will be<br>one or more standard<br>all PDFs generated by |  |  |  |  |  |
| Define Standard Notes for Inclus<br>When you are preparing to send an iti<br>included in the PDF. To save you from<br>nessages that you can insert into the i<br>DX.<br>Quote<br>Ticketed                | ion in Client Itineraries<br>erary, invoice or "compare" tab<br>e-typing or copying & pasting t<br>inerary before sending it out. Y<br>Enter a | ble to your clients, ADX gives you the ability to add o<br>the same content into each itinerary, you can define<br>You can also pick one message to be defaulted into<br>any additional notes or information. | r edit notes that will be<br>one or more standard<br>all PDFs generated by |  |  |  |  |  |
| Define Standard Notes for Inclus<br>When you are preparing to send an iti<br>included in the PDF. To save you from<br>nessages that you can insert into the i<br>DX.<br>Quote<br>Ticketed<br>Air Compare | ion in Client Itineraries<br>erary, invoice or "compare" tab<br>e-typing or copying & pasting t<br>inerary before sending it out. Y<br>Enter a | ble to your clients, ADX gives you the ability to add o<br>the same content into each itinerary, you can define<br>You can also pick one message to be defaulted into<br>any additional notes or information. | r edit notes that will be<br>one or more standard<br>all PDFs generated by |  |  |  |  |  |

| <br>>>> | Steps                                           |                 | Notes                                                                                                    |
|---------|-------------------------------------------------|-----------------|----------------------------------------------------------------------------------------------------|
| 1.      | Press ADD NOTE to create a new note and heading | • <i>H</i>      | Heading will appear in list                                                                               |
| 2.      | Enter verbiage to appear in note                | •               |                                                                                                    |
| 3.      | Press SAVE MESSAGE                              | • N<br>• N<br>a | Note will be saved on profile<br>Note will appear on client itinerary page and be<br>wailable to be added |

## 1.1.6 Define Description for Planning Fee Agreement

Create predefined notes in your profile to quickly add messaging to your planning fee agreements. You can create unlimited notes in your profile.

| Communication Prome                                                                                                    |                                                                                                    |                                                                                     |  |  |  |  |  |  |
|----------------------------------------------------------------------------------------------------|----------------------------------------------------------------------------------------------------|-------------------------------------------------------------------------------------|--|--|--|--|--|--|
| Welcome to your communications profile. On this tab you can control the appearance and contents of emails and documents that your clients will receive from you via ADX. |                                                                                                    |                                                                                     |  |  |  |  |  |  |
| Please click on the headings below to update the various communication profile items.                                                                                    |                                                                                                    |                                                                                     |  |  |  |  |  |  |
| Specify Your Address and Upload Your Portrait                                                                                                    |                                                                                                    |                                                                                     |  |  |  |  |  |  |
| Brand Settings 🗸                                                                                                    |                                                                                                    |                                                                                     |  |  |  |  |  |  |
| Upload Your Logos 🗸                                                                                                    |                                                                                                    |                                                                                     |  |  |  |  |  |  |
| Define Standard Notes for Inclusion in Client Itineraries                                                                                                    |                                                                                                    |                                                                                     |  |  |  |  |  |  |
| Define Standard Service Descriptions for Planning Fee Agreements                                                                                                    |                                                                                                    |                                                                                     |  |  |  |  |  |  |
| When you prepare a Trip Planning Agreeme<br>services you plan to provide your clients. To<br>can define one or more standard message                                     | ent in support of charging an up-front planning fee, ADX requir<br>o save you from re-typing or copying & pasting the same conte<br>s that you can insert into the agreement. | res you to include a description of the<br>ent into each planning fe agreement, you |  |  |  |  |  |  |
| All Inclusive Quote                                                                                                    | Enter any additional notes or information.                                                                                                    |                                                                                     |  |  |  |  |  |  |
|                                                                                                    |                                                                                                    |                                                                                     |  |  |  |  |  |  |

| ***<br> | Steps                                           |                 | Notes                                                                                                    |
|---------|-------------------------------------------------|-----------------|----------------------------------------------------------------------------------------------------|
| 1.      | Press ADD NOTE to create a new note and heading | • 1             | Heading will appear in list                                                                                      |
| 2.      | Enter verbiage to appear in note                | •               |                                                                                                    |
| 3.      | Press SAVE MESSAGE                              | • N<br>• N<br>E | Note will be saved on profile<br>Note will appear on planning fee agreement page and<br>De available to be added |

### 1.1.7 Customize Body Text of Itinerary Emails

This section will let you set what appears in the client email when sending out specific client documents. Each tab will let you set verbiage for all the different types of client documents that are available.

The **Birthday Greeting** and **Passport Renewals** are automated emails that can be sent out by opting in on the client profile page. The birthday greeting will send the day of the client's birthday. The passport renewal will send out the email 90 days before the passport expires.

| AD₩               | Partners                             | Clients                                | Resources                                  | 0                                        | Bookings 🗸                          | Cruise ID, ADX Ref, PNR, or I                            | Invoice # Q Anna Kulej ~             |
|-------------------|--------------------------------------|----------------------------------------|--------------------------------------------|------------------------------------------|-------------------------------------|----------------------------------------------------------|--------------------------------------|
| Brand             | l Settings                           |                                        |                                            |                                          |                                     |                                                          | ~                                    |
| Uploa             | ad Your Logos                        |                                        |                                            |                                          |                                     |                                                          | ~                                    |
| Defin             | e Standard No                        | tes for Inclusi                        | on in Client Itine                         | raries                                   |                                     |                                                          | ~                                    |
| Defin             | e Standard Se                        | rvice Descripti                        | ions for Planning                          | ; Fee Agreement                          | S                                   |                                                          | ~                                    |
| Custo             | omize Body Te                        | kt of Itinerary                        | Emails                                     |                                          |                                     |                                                          | ~                                    |
| When ye<br>docume | ou send an itine<br>ent. We have pro | rary, invoice, clie<br>wided the defau | ent statement, plar<br>It wording for thes | nning fee agreeme<br>e emails, but you ( | nt or "compare"<br>can customize th | table via ADX, it will be a<br>e text below if you prefe | attached to an email as a PDF<br>er. |
| Client I          | tinerary Com                         | pare Table C                           | lient Statement                            | Invoice Plannin                          | ig Fee Agreemen                     | t Birthday Greeting                                      | Passport Renewals                    |
| в                 | I I <sub>x</sub> ;≡ :=               | tit tit œ                              | 🙊 Font 🔹                                   | Size 👻                                   |                                     |                                                          |                                      |
| Hello             | ,                                    |                                        |                                            |                                          |                                     |                                                          |                                      |
| Pleas             | se find attached th                  | e quote for your u                     | pcoming trip.                              |                                          |                                     |                                                          |                                      |
| Best              | Regards,                             | no piedoe give na                      | a can.                                     |                                          |                                     |                                                          |                                      |
|                   |                                      |                                        |                                            |                                          |                                     |                                                          |                                      |
|                   |                                      |                                        |                                            |                                          |                                     |                                                          |                                      |
|                   |                                      |                                        |                                            |                                          |                                     |                                                          |                                      |
|                   |                                      |                                        |                                            |                                          |                                     |                                                          |                                      |
|                   |                                      |                                        |                                            |                                          |                                     |                                                          |                                      |
|                   |                                      |                                        |                                            |                                          |                                     |                                                          |                                      |
|                   |                                      |                                        |                                            |                                          |                                     |                                                          | Save Email Templates                 |

## 1.1.8 Define Your Email Signature

Customize the signature that appears in the body of all emails sent out of ADX.

| DX                                                 | Partners                                                                                                    | Clients                                                  | Resources                                      | 0                                      | Bookings 🗸                       | Cruise ID, ADX Ref, PNR, or                                | Invoice # Q Anna Kulo                                      | ej 🗸        |
|----------------------------------------------------|----------------------------------------------------------------------------------------------------|----------------------------------------------------------|------------------------------------------------|----------------------------------------|----------------------------------|------------------------------------------------------------|------------------------------------------------------------|-------------|
| Uploa                                              | ad Your Logos                                                                                                    |                                                          |                                                |                                        |                                  |                                                            |                                                            | ×           |
| Defin                                              | e Standard No                                                                                                    | tes for Inclusi                                          | on in Client Itinera                           | ries                                   |                                  |                                                            |                                                            | ~           |
| Defin                                              | e Standard Se                                                                                                    | rvice Descripti                                          | ons for Planning F                             | ee Agreements                          | 5                                |                                                            |                                                            | ~           |
| usto                                               | omize Body Tex                                                                                                    | kt of Itinerary I                                        | Emails                                         |                                        |                                  |                                                            |                                                            | ~           |
| Defin                                              | e Your Email S                                                                                                    | ignature Block                                           | (                                              |                                        |                                  |                                                            |                                                            | ^           |
| hen y<br>ocum<br>ease                              | ou send an itine<br>ent. We have pro<br>provide the infor                                                             | rary, invoice, clie<br>wided a simple c<br>mation below. | ent statement, planni<br>lefault email signatu | ing fee agreemer<br>re for you. If you | t or "compare<br>would like to i | " table via ADX, it will be a<br>nclude additional informa | attached to an email as a l<br>ation in your email signatu | PDF<br>ure, |
| IAIL S                                             | IGNATURE (APPLI                                                                                                    | ES TO ALL TEMPLA                                         | TES):                                          |                                        |                                  |                                                            |                                                            | _           |
| Ann<br>Offic<br>Fax<br>Ema<br>2 Qu<br>Toro<br>Unit | a Smith<br>ce : 714-540-7400<br>: 714-979-6040<br>ail : Anna.Smith@<br>ueen St E<br>into, California 543<br>ed States | <b>AnnaTravel.com</b><br>23                              |                                                |                                        |                                  |                                                            |                                                            |             |
|                                                    |                                                                                                    |                                                          |                                                |                                        |                                  |                                                            |                                                            |             |
|                                                    |                                                                                                    |                                                          |                                                |                                        |                                  |                                                            |                                                            |             |
|                                                    |                                                                                                    |                                                          |                                                |                                        |                                  |                                                            | Save Email Signatur                                        | re          |

#### 1.1.9 Customize Bon Voyage and Welcome Home Emails

Bon Voyage and Welcome Home emails can be opted in on each individual trip page. Set up defaults to automatically pull in the messaging every time. When opted in, these messages will go out the day before the trip start date and the day after the trip end date, based on the service dates of one full ADX reference.

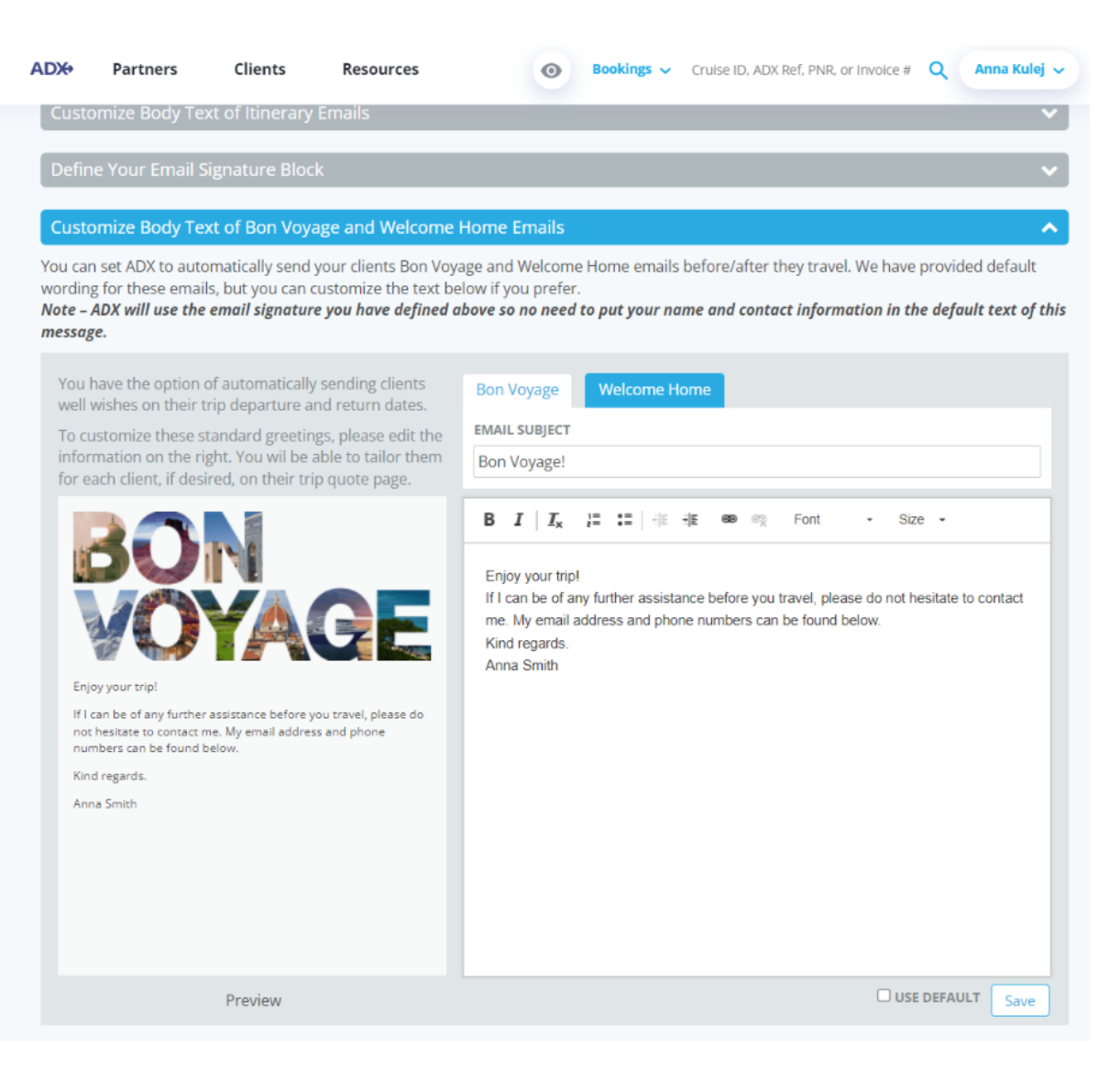

## 1.1.10 Set Advisor Loyalty Number for Hotels

1.

Advisors can save their **advisor hotel program loyalty numbers** for Hyatt, Four Seasons and Fairmont in their profile. When booking with any of these programs, ADX will automatically send the advisor number to the hotel to recognize the booking accordingly.

| Velcome to your communications profile. On this tab you can control the appearance and contents of emails and documents that your clients will excive from you via ADX. Nease click on the headings below to update the various communication profile items. Specify Your Address and Upload Your Portrait Brand Settings Upload Your Logos Upload Your Logos Upload Your Logos Define Standard Notes for Inclusion in Client Itineraries Upload Service Descriptions for Planning Fee Agreements Customize Body Text of Itinerary Emails Define Your Email Signature Block Customize Body Text of Bon Voyage and Welcome Home Emails Set Advisor Loyalty Number for Hotels ELECT HOTEL CHAIN Hyatt DTEL ADVISOR LOYALTY NUMBER Hyatt 1222B1 Edit   Delete                                                                                                    | Communication                                   | n Profile                   |                      |                         |                               | Update Public Profile        |
|----------------------------------------------------------------------------------------------------|-------------------------------------------------|-----------------------------|----------------------|-------------------------|-------------------------------|------------------------------|
| Velcome to your communications profile. On this tab you can control the appearance and contents of emails and documents that your clients will<br>eceive from you via ADX.<br>Velcome to your Address and Upload Your Portrait   Specify Your Address and Upload Your Portrait  Define Standard Service Descriptions for Planning Fee Agreements  Define Standard Service Descriptions for Planning Fee Agreements  Customize Body Text of Itinerary Emails  Define Your Email Signature Block  Customize Body Text of Bon Voyage and Welcome Home Emails  Set Advisor Loyalty Number for Hotels  Let CHAIN  ENTER ADVISOR LOYALTY NUMBERS  OTEL  ADVISOR LOYALTY NUMBERS  Define You Standard Service Descriptions  Edit   Delete                                                                                                    |                                                 |                             |                      |                         |                               |                              |
| Vector Low Jook Book         Vector Low Jook Book         Vector Low Jook Book         Specify Your Address and Upload Your Portrait.         Brand Settings         Upload Your Logos         Upload Your Logos         Define Standard Notes for Inclusion in Client Itineraries         Define Standard Service Descriptions for Planning Fee Agreements         Customize Body Text of Itinerary Emails         Define Your Email Signature Block         Customize Body Text of Bon Voyage and Welcome Home Emails         Set Advisor Loyalty Number for Hotels         Hyatt         Visting Advisor Loyalty NUMBERS         Office         Add                                                                                                    | Velcome to your comm<br>receive from you via AD | unications profile. On<br>x | this tab you can con | trol the appearance and | d contents of emails and docu | ments that your clients will |
| Specify Your Address and Upload Your Portrait   Brand Settings   Upload Your Logos   Define Standard Notes for Inclusion in Client Itineraries   Define Standard Service Descriptions for Planning Fee Agreements   Customize Body Text of Itinerary Emails   Define Your Email Signature Block   Customize Body Text of Bon Voyage and Welcome Home Emails   Set Advisor Loyalty Number for Hotels   ELECT HOTEL CHAIN   Hyatt   Visor Loyalty Number for Hotels   Visor Loyalty Number for Hotels   Visor Loyalty Number for Hotels   Visor Loyalty Number for Hotels   Visor Loyalty Number for Hotels   Visor Loyalty Number for Hotels   Visor Loyalty Number for Hotels   Visor Loyalty Number for Hotels   Visor Loyalty Number for Hotels   Visor Loyalty Number for Hotels   Visor Loyalty Number for Hotels   Visor Loyalty Number for Hotels   Visor Loyalty Number for Hotels                                                                                                    | lease click on the hear                         | ings below to undate        | the various commun   | ication profile items   |                               |                              |
| Specify Your Address and Upload Your Portrait   Brand Settings   Upload Your Logos   Define Standard Notes for Inclusion in Client Itineraries   Define Standard Service Descriptions for Planning Fee Agreements   Customize Body Text of Itinerary Emails   Define Your Email Signature Block   Customize Body Text of Bon Voyage and Welcome Home Emails   Set Advisor Loyalty Number for Hotels   LIECT HOTEL CHAIN   Hyatt   Vatt   Vatt   Vatt   122281   Edit   Define Itin Portrait                                                                                                    | lease click off the field                       | ings below to update        | the various commun   | cation prome items.     |                               |                              |
| Brand Settings  Upload Your Logos  Define Standard Notes for Inclusion in Client Itineraries  Define Standard Service Descriptions for Planning Fee Agreements  Customize Body Text of Itinerary Emails  Customize Body Text of Bon Voyage and Welcome Home Emails  Set Advisor Loyalty Number for Hotels  LECT HOTEL CHAIN  ENTER ADVISOR LOYALTY NUMBER Hyatt  L222B1  Edit   Delete                                                                                                    |                                                 |                             |                      |                         |                               | ~                            |
| Brand Settings    Upload Your Logos    Define Standard Notes for Inclusion in Client Itineraries    Define Standard Service Descriptions for Planning Fee Agreements    Customize Body Text of Itinerary Emails    Define Your Email Signature Block    Customize Body Text of Bon Voyage and Welcome Home Emails    Set Advisor Loyalty Number for Hotels    Hyatt    Inter Advisor Loyalty Numbers   IoTEL Add   National Advisor Loyalty Numbers   IoTEL Advisor Loyalty Numbers   Iotel Advisor Loyalty Numbers   Iotel Advisor Loyalty Numbers   Iotel Advisor Loyalty Numbers                                                                                                    |                                                 |                             |                      |                         |                               |                              |
| Upload Your Logos <ul> <li>Define Standard Notes for Inclusion in Client Itineraries</li> <li>Define Standard Service Descriptions for Planning Fee Agreements</li> <li>Customize Body Text of Itinerary Emails</li> <li>Define Your Email Signature Block</li> <li>Customize Body Text of Bon Voyage and Welcome Home Emails</li> <li>Set Advisor Loyalty Number for Hotels</li> <li>ELECT HOTEL CHAIN</li> <li>Hyatt</li> <li>Inter AdVISOR LOYALTY NUMBERS</li> <li>IOTEL</li> <li>AdVISOR LOYALTY NUMBER</li> <li>Inter AdVISOR LOYALTY NUMBER</li> <li>Inter AdVISOR LOYALTY NUMBER</li> </ul>                                                                                                    | Brand Settings                                  |                             |                      |                         |                               | ~                            |
| Define Standard Notes for Inclusion in Client Itineraries   Define Standard Service Descriptions for Planning Fee Agreements   Customize Body Text of Itinerary Emails   Customize Body Text of Itinerary Emails   Define Your Email Signature Block   Customize Body Text of Bon Voyage and Welcome Home Emails   Set Advisor Loyalty Number for Hotels   ELECT HOTEL CHAIN   Hyatt   Cisting Advisor Loyalty Numbers   IoTEL   Advisor Loyalty Numbers   IoTEL   Advisor Loyalty Numbers   IoTEL   Advisor Loyalty Numbers   IoTEL   Advisor Loyalty Numbers                                                                                                    | Lipland Your Lagos                              |                             |                      |                         |                               |                              |
| Define Standard Notes for Inclusion in Client Itineraries   Define Standard Service Descriptions for Planning Fee Agreements   Customize Body Text of Itinerary Emails   Define Your Email Signature Block   Customize Body Text of Bon Voyage and Welcome Home Emails   Set Advisor Loyalty Number for Hotels   ELECT HOTEL CHAIN   Hyatt   Mdd                                                                                                    | Opload Your Logos                               |                             |                      |                         |                               | · · · ·                      |
| Define Standard Service Descriptions for Planning Fee Agreements Customize Body Text of Itinerary Emails Define Your Email Signature Block Customize Body Text of Bon Voyage and Welcome Home Emails Customize Body Text of Bon Voyage and Welcome Home Emails Set Advisor Loyalty Number for Hotels ELECT HOTEL CHAIN ENTER ADVISOR LOYALTY NUMBER Hyatt I 222B1 Edit Delete                                                                                                    | Define Standard No                              | tes for Inclusion in        | Client Itineraries   |                         |                               | ~                            |
| Define Standard Service Descriptions for Planning Fee Agreements   Customize Body Text of Itinerary Emails   Define Your Email Signature Block   Customize Body Text of Bon Voyage and Welcome Home Emails   Customize Body Text of Bon Voyage and Welcome Home Emails   Set Advisor Loyalty Number for Hotels   ELECT HOTEL CHAIN   Hyatt   V   Advisor Loyalty NUMBERS   IOTEL   ADVISOR LOYALTY NUMBER   Iyatt   1222B1   Edit   Delete                                                                                                    |                                                 |                             |                      |                         |                               |                              |
| Customize Body Text of Itinerary Emails  Define Your Email Signature Block  Customize Body Text of Bon Voyage and Welcome Home Emails  Customize Body Text of Bon Voyage and Welcome Home Emails  Set Advisor Loyalty Number for Hotels  ELECT HOTEL CHAIN  Hyatt  IDTEL  Advisor LOYALTY NUMBERS  IOTEL  Advisor LOYALTY NUMBER  Hyatt  1222B1  Edit   Delete                                                                                                    | Define Standard Se                              | vice Descriptions f         | or Planning Fee Ag   | reements                |                               | ~                            |
| Customize Body Text of Itinerary Emails  Define Your Email Signature Block  Customize Body Text of Bon Voyage and Welcome Home Emails  Customize Body Text of Bon Voyage and Welcome Home Emails  Set Advisor Loyalty Number for Hotels  ELECT HOTEL CHAIN  Hyatt  IDTEL  ADVISOR LOYALTY NUMBERS  IOTEL  ADVISOR LOYALTY NUMBER  Hyatt  1222B1  Edit   Delete                                                                                                    |                                                 |                             |                      |                         |                               |                              |
| Define Your Email Signature Block   Customize Body Text of Bon Voyage and Welcome Home Emails   Set Advisor Loyalty Number for Hotels   ELECT HOTEL CHAIN   Hyatt   Image: Set Advisor Loyalty Numbers   Image: Set Advisor Loyalty Number for Hotels   Add                                                                                                    | Customize Body Te                               | ct of Itinerary Emai        | ls                   |                         |                               | ~                            |
| Define Your Email Signature Block   Customize Body Text of Bon Voyage and Welcome Home Emails   Set Advisor Loyalty Number for Hotels   ELECT HOTEL CHAIN   Hyatt   Image: Set Advisor Loyalty Numbers   Image: Set Advisor Loyalty Number for Hotels   Add   Add Add Add Image: Set Advisor Loyalty Numbers Image: Set Advisor Loyalty Numbers Image                                                                                                    | ,,,                                             |                             |                      |                         |                               |                              |
| Customize Body Text of Bon Voyage and Welcome Home Emails                                                                                                    | Define Your Email S                             | ignature Block              |                      |                         |                               | ✓                            |
| Customize Body Text of Bon Voyage and Welcome Home Emails                                                                                                    |                                                 |                             |                      |                         |                               |                              |
| Set Advisor Loyalty Number for Hotels     Image: Constraint of the second of the second | Customize Body Te                               | ct of Bon Voyage ar         | nd Welcome Home      | Emails                  |                               | ×                            |
| Set Advisor Loyalty Number for Hotels     Add       ELECT HOTEL CHAIN     ENTER ADVISOR LOYALTY NUMBER       Hyatt     Add       XISTING ADVISOR LOYALTY NUMBERS     Add       IOTEL     ADVISOR LOYALTY NUMBER       Iyatt     1222B1                                                                                                    | Set Advisor Lovalty                             | Number for Hotels           |                      |                         |                               |                              |
| ELECT HOTEL CHAIN ENTER ADVISOR LOYALTY NUMBER Hyatt VISTING ADVISOR LOYALTY NUMBERS IOTEL ADVISOR LOYALTY NUMBER Iyatt 1222B1 Edit   Delete                                                                                                    | Set Advisor Loyalty                             | Number for Hotels           |                      |                         |                               | ~                            |
| Hyatt  Add Add Add Add Add Add Add Add Add Ad                                                                                                    | ELECT HOTEL CHAIN                               |                             | ENTER ADVISOR L      | OYALTY NUMBER           |                               |                              |
| XISTING ADVISOR LOYALTY NUMBERS<br>IOTEL ADVISOR LOYALTY NUMBER<br>Iyatt 1222B1 Edit   Delete                                                                                                    | Hyatt                                           | `                           | ·                    |                         | Add                           |                              |
| IOTEL ADVISOR LOYALTY NUMBER<br>Iyatt 1222B1 Edit   Delete                                                                                                    | XISTING ADVISOR LOYAL                           | TY NUMBERS                  |                      |                         |                               |                              |
| lyatt 1222B1 Edit   Delete                                                                                                    | IOTEL                                           |                             | ADVISOR LOYALTY      | NUMBER                  |                               |                              |
|                                                                                                    | lyatt                                           |                             | 1222B1               |                         | Edit   Delete                 |                              |
|                                                                                                    | al ann a mh                                     |                             | 555555               |                         | Edit   Doloto                 |                              |

| ₹<br>₹ | Steps                                 |     | Notes                                                               |
|--------|---------------------------------------|-----|---------------------------------------------------------------------|
| 1.     | Select the hotel chain program        | • 1 | Available to select from Hyatt, Four Seasons, Fairmont              |
| 2.     | Enter loyalty number                  | •   |                                                                     |
| 3.     | Press ADD                             | •   |                                                                     |
| 4.     | Review loyalty numbers on the profile | • ; | Edit to change any information<br>Delete to remove a loyalty number |